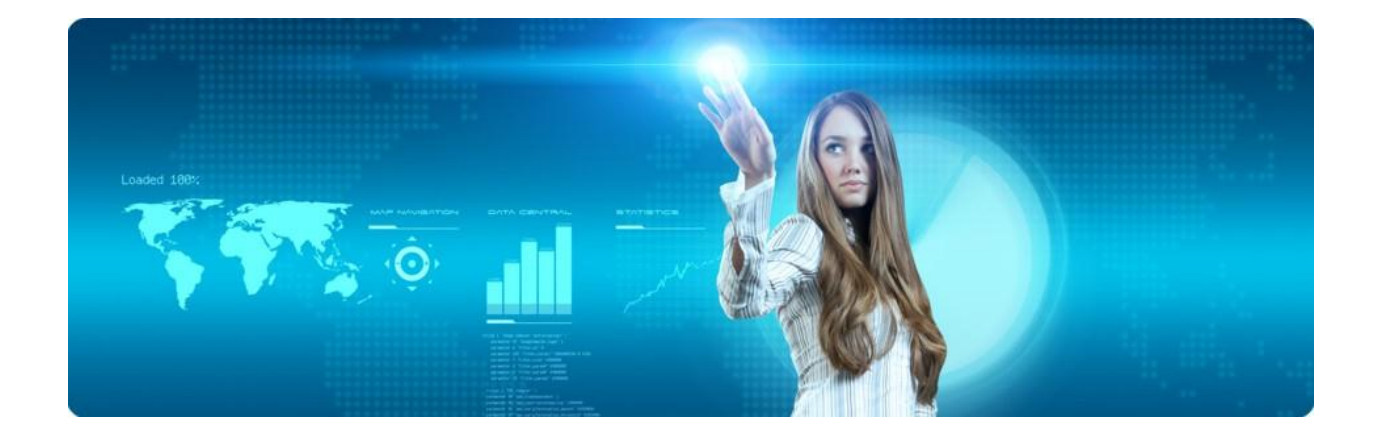

# Datenaustausch im Internet

So einfach wie mit einem USB-Stick.

# Inhaltsverzeichnis

| Funktionsbeschreibung | 2  |
|-----------------------|----|
| Anmeldung             | 3  |
| Startseite            | 4  |
| Einstellungen         | 5  |
| Mitarbeiterverwaltung | 8  |
| Kundenverwaltung      | 12 |
| Kundengruppen         | 14 |
| Webboxverwaltung      | 16 |
| Dateiverwaltung       | 19 |
| FTP-Client            | 22 |
| Aktivitätsprotokoll   | 23 |
| Abmelden              | 23 |

## Funktionsbeschreibung

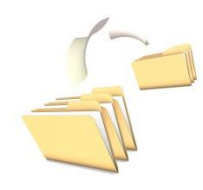

OnlineStack.com bietet Ihnen eine Plattform zum schnellen und sicheren Austausch von Dateien über das Internet. So einfach wie das Kopieren von Daten auf einen USB-Stick übertragen Sie Ihre Dokumente einfach in Ihren Onlinespeicher.

Sofort nach der Übertragung stehen diese Daten weltweit zur Verfügung. Dabei entscheiden Sie, ob die Informationen für eine Person, eine Gruppe von Personen oder öffentlich für jedermann zur Verfügung stehen sollen.

Genauso einfach, wie das Bereitstellen von Daten ist auch der Empfang. Sie erstellen Ihrem Kommunikationspartner entweder einen persönlichen Account oder nutzen eine öffentlich verfügbare Webbox um Daten jeder Größe empfangen zu können.

#### Mitarbeiter:

Bei dem Anlegen Ihrer Mitarbeiter können Sie über ein detailliertes Berechtigungssystem den benötigten Zugriff für jeden Mitarbeiter einstellen. Dabei können Sie entscheiden auf welche Kunden / Kundengruppen und Webboxen der Mitarbeiter zugreifen kann.

#### Kunden:

Neben der automatischen Benachrichtigung bei neuen Daten können Sie entscheiden, ob der Kunde selbst Daten für Sie bereitstellen darf. Weiterhin können Sie den Kunden mehreren Kundengruppen zuordnen.

#### Kundengruppen:

Durch das Einrichten von Kundengruppen können Sie Daten gezielt für mehrere Kunden gleichzeitig bereitstellen und müssen diese nur einmal übertragen. Die Kunden werden - je nach Einstellung - über neue Daten informiert.

#### Webboxen:

Es gibt ein- und ausgehende Webboxen. Mit ausgehenden Webboxen können Sie öffentlich verfügbare Informationen zum Download bereitstellen. Eingehende Webboxen sind eine Art Kontaktformular, welches sie auf Ihre Internetseite integrieren können und Ihnen somit jeder große Daten übermitteln kann.

Alle automatischen Benachrichtigungen enthalten Direktlinks mit denen man die bereitgestellten Daten sofort herunterladen kann. Ein Anmelden am System ist dazu nicht notwendig. Ein optionales automatisches Aufräumen löscht alte Daten nach X Tagen und / oder X Downloads. Das Aktionsprotokoll führt Buch über jede Aktion. Die Daten sind per Weboberfläche, sowie auch mit einem normalen FTP-Programm erreichbar. Alle Übertragungswege sind durchgehend per SSL verschlüsselt und vor Fremdzugriffen geschützt.

# Anmeldung

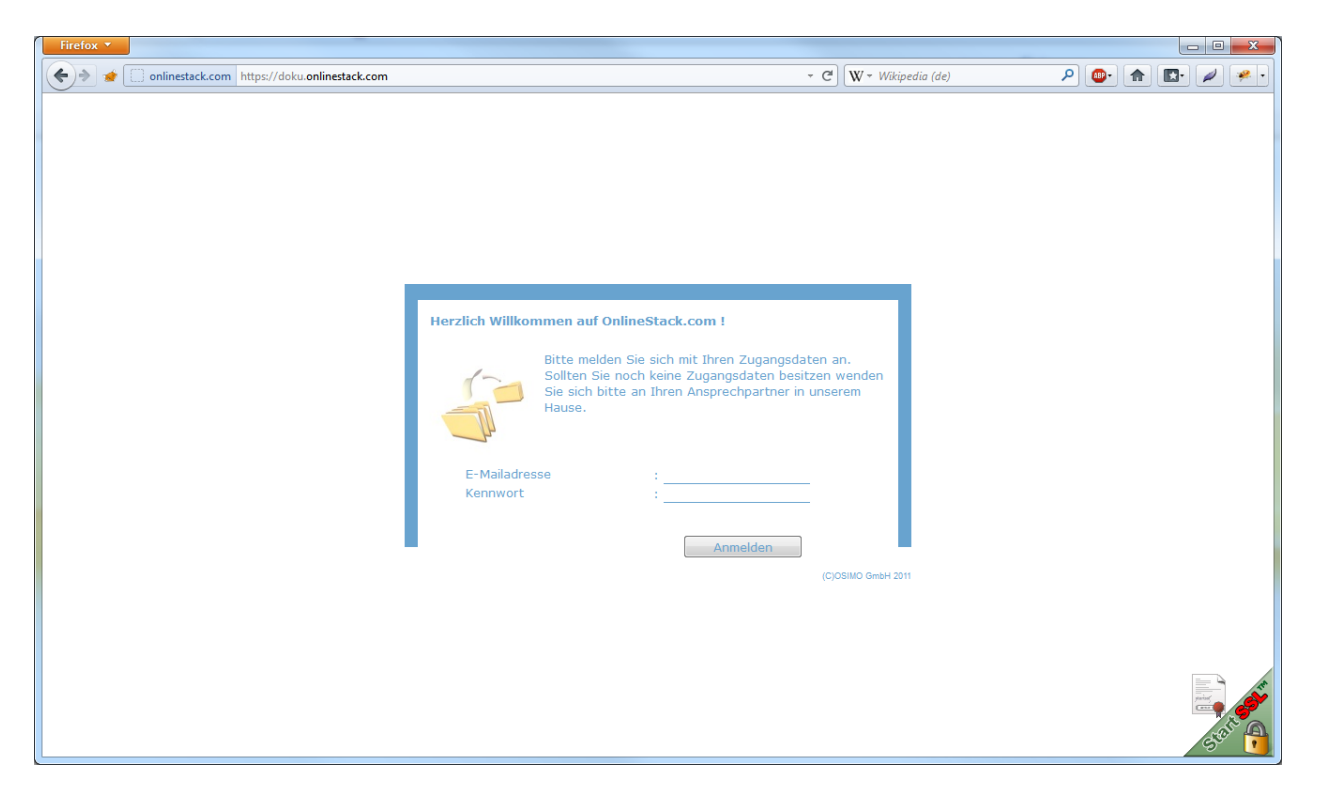

Nach der Bestellung erhalten Sie von uns die Adresse Ihres persönlichen Onlinestack's in Form von <u>https://ihr-name.onlinestack.com</u>. Sollten Sie bei der Bestellung eine separate Domain angegeben haben, ist Ihr Account ausschließlich über diese Domain erreichbar.

Ihre persönlichen Anmeldedaten sind Ihnen bereits per E-Mail übermittelt worden.

Bitte beachten Sie in jedem Fall, dass die Verbindung verschlüsselt ist (https://) und beim Aufruf der Seite keine Warnung in Ihrem Browser angezeigt wird. So können Sie sicherstellen, dass die Kommunikation mit dem System komplett verschlüsselt ist und von Dritten nicht mitgelesen werden kann.

Das dynamische StartSSL-Siteseal unten rechts informiert Sie zusätzlich über den Status der Verschlüsselung.

Das Layout der Anmeldeseite können Sie selbstständig anpassen.

## Startseite

Nach dem Anmelden als Verwalter sehen Sie den erweiterten Startbildschirm

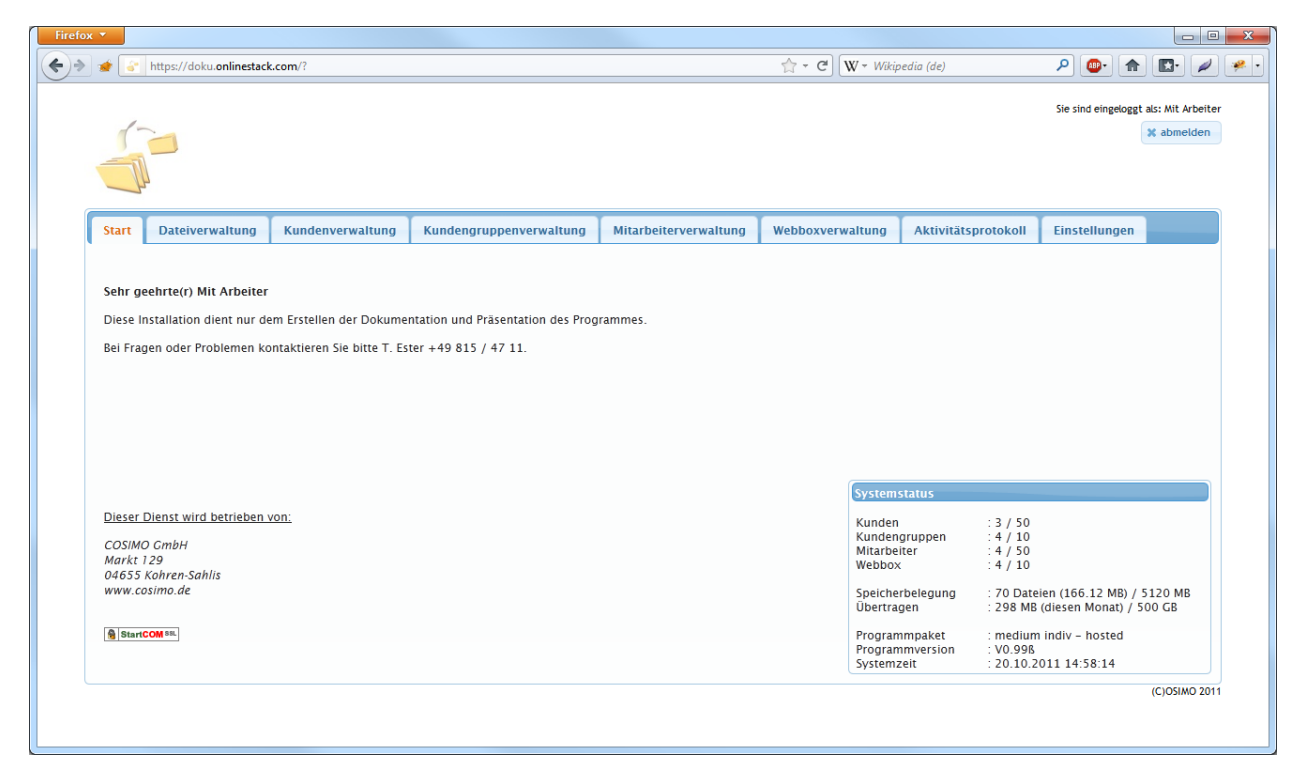

Auf diesem Bildschirm sehen Sie - neben der anpassbaren Begrüßung - alle relevanten Systemparameter in der Übersicht. (unten rechts)

Die Anzahl der möglichen Kunden / Gruppen / Mitarbeiter / Webboxen und Sprachen richtet sich nach dem von Ihnen bestellten Paket. Sollte das inklusive Datenvolumen oder der Speicherplatz überschritten werden, werden wir uns mit Ihnen zur Lösungsfindung in Verbindung setzen. Die Funktionen der Plattform werden nicht automatisch eingeschränkt und Up und Downloads sind weiterhin möglich.

## Einstellungen

Auf der Registerkarte Einstellungen können Sie das Layout der Oberfläche anpassen, Ihr eigenes Logo übertragen und Texte nach Ihren Vorstellungen ändern.

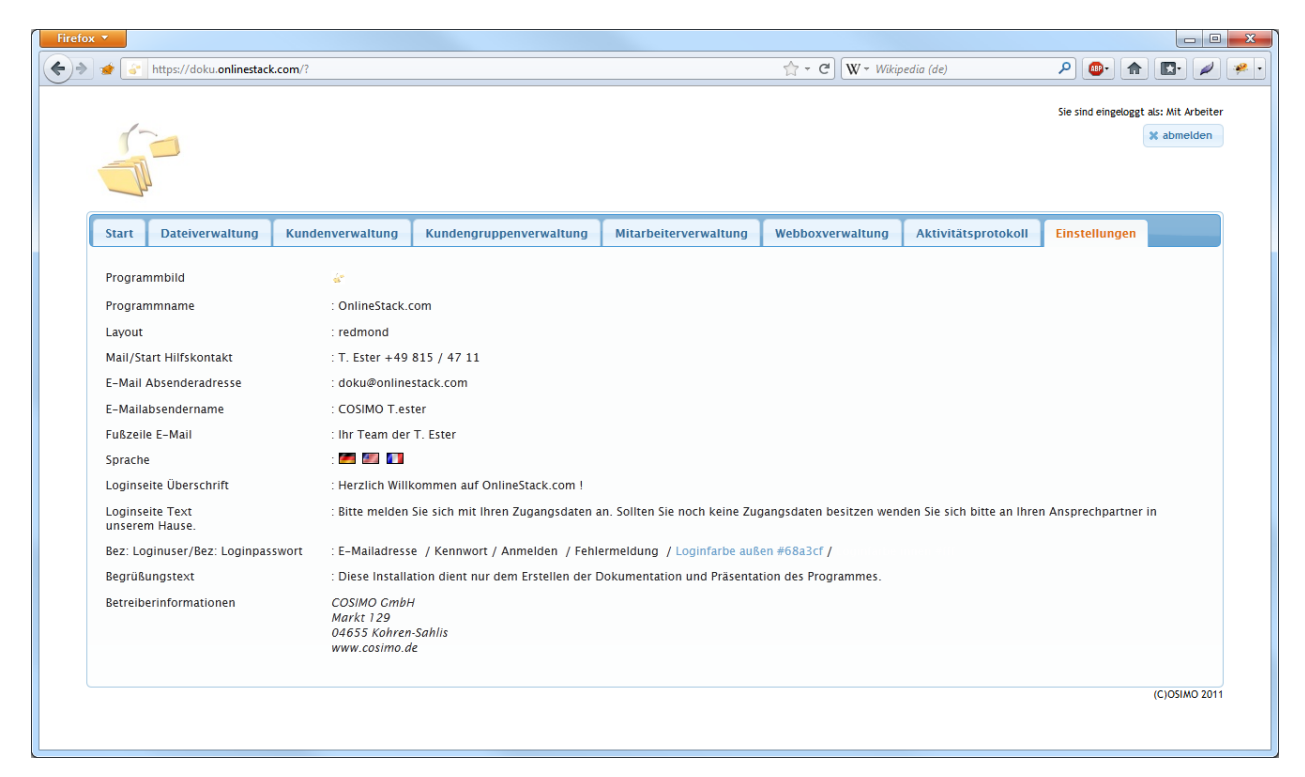

Mit einem Klick auf den jeweiligen Text öffnet sich ein Fenster zum Ändern der Einstellung.

Als Besonderheit sei an dieser Stelle zu erwähnen, dass alle sprachlich relevanten Parameter einen automatischen Übersetzer angebunden haben.

Sie geben den Begriff nur in der obersten Sprache ein. Die restlichen Sprachen werden automatisch mit Vorschlägen ausgefüllt.

Diese Funktion steht in allen - mit Landesflagge gekennzeichneten Feldern - zur Verfügung.

Die Anzahl der Sprachen richtet sich nach Ihrem bestellten Paket.

Ebenfalls einheitlich ist das Popupsystem zum Eingeben von Daten. Mit Speichern / Ja werden die Daten an das System übertragen und Änderungen ausgeführt. Mit Abbrechen oder Nein bzw. [ESC] werden die Änderungen verworfen.

| Firefox 🔻    |                           |                                                            |                       |                                                                              |                            |                               | - 0 <u>×</u>      |
|--------------|---------------------------|------------------------------------------------------------|-----------------------|------------------------------------------------------------------------------|----------------------------|-------------------------------|-------------------|
| 🔶 🔶 🔶        | https://doku.onlinestack. | com/?                                                      |                       | ୍ଲ - ୯ W                                                                     | Wikipedia (de)             | P 💁 🍙 🖪                       | ) 🖉 🤗 ·           |
|              |                           |                                                            |                       |                                                                              |                            | Sie sind eingeloggt als: Mit. | Arbeiter<br>elden |
| Start        | Dateiverwaltung           | Kundenverwaltung                                           | Einstellung bearbeite | en                                                                           | * Aktivitätsprotokoll      | Einstellungen                 |                   |
| Prog<br>Prog | rammbild<br>rammname      | 😴<br>: OnlineStack.                                        | Deutsch 🔄 Englisch    | : Herzlich Willkommen auf OnlineStack.com !<br>: Welcome to OnlineStack.com! |                            |                               |                   |
| Layo         | ut                        | : redmond                                                  | Französisch           | : Bienvenue sur OnlineStack.com !                                            |                            |                               |                   |
| Mail,        | /Start Hilfskontakt       | : T. Ester +49                                             |                       |                                                                              |                            |                               |                   |
| E-Ma         | ail Absenderadresse       | : doku@online                                              |                       |                                                                              |                            |                               |                   |
| E-Ma         | ailabsendername           | : COSIMO T.es                                              |                       |                                                                              |                            |                               |                   |
| FUISZ        | elle E-Mall               | : Inr Team der                                             |                       |                                                                              |                            |                               |                   |
| Spra         | cne<br>proite Überschrift | : Horalich Will                                            |                       |                                                                              |                            |                               |                   |
| Login        | nseite Text<br>rem Hause. | : Bitte melden                                             |                       |                                                                              | den Sie sich bitte an Ihre | en Ansprechpartner in         |                   |
| Bez:         | Loginuser/Bez: Loginpass  | wort : E-Mailadress                                        |                       |                                                                              |                            |                               |                   |
| Begr         | üßungstext                | : Diese Install                                            |                       | Speichern Hilfe Abbreche                                                     |                            |                               |                   |
| Betre        | eiberinformationen        | COSIMO Gmbi<br>Markt 129<br>04655 Kohren-<br>www.cosimo.de | Sahlis<br>2           |                                                                              | 1                          |                               |                   |
|              |                           |                                                            |                       |                                                                              |                            | (C)OSIJ                       | MO 2011           |
|              |                           |                                                            |                       |                                                                              |                            |                               |                   |

Die Oberfläche ist in verschiedenen Layouts verfügbar.

| efox 🔻                                                      | (2)                                                      |                                                                 |                          |                                                  |
|-------------------------------------------------------------|----------------------------------------------------------|-----------------------------------------------------------------|--------------------------|--------------------------------------------------|
| Martinestac                                                 | .com/ :                                                  |                                                                 | W + Wikipedia (de)       |                                                  |
|                                                             |                                                          |                                                                 |                          | Sie sind eingeloggt als: Nit Arbeiter 🗶 abmelden |
| Start Dateiverwaltung                                       | Kundenverwaltung                                         | Einstellung bearbeiten                                          | * Aktivitätsprotokoll    | Einstellungen                                    |
| Programmbild<br>Programmname                                | 🐇<br>: OnlineStack.                                      | Eigenes Layout übertragen:           Durchsuchen         Upload |                          |                                                  |
| Layout<br>Mail/Start Hilfskontakt                           | : redmond<br>: T. Ester +49                              |                                                                 |                          |                                                  |
| E-Mail Absenderadresse                                      | : doku@online                                            | Lavout                                                          |                          |                                                  |
| E-Mailabsendername<br>Fußzeile E-Mail                       | : COSIMO T.es<br>: Ihr Team der                          | blitzer<br>cupertino                                            |                          |                                                  |
| Sprache                                                     | : 🌌 🜌 🚺                                                  | flick<br>hot-sneaks<br>humanity                                 |                          |                                                  |
| Loginseite Uberschrift<br>Loginseite Text<br>unserem Hause. | : Herzlich Will<br>: Bitte melden                        | overcast<br>pepper-grinder<br>redmond<br>smoothness             | den Sie sich bitte an Ih | ren Ansprechpartner in                           |
| Bez: Loginuser/Bez: Loginpas                                | swort : E-Mailadress                                     | start<br>sunny                                                  |                          |                                                  |
| Begrüßungstext                                              | : Diese Install                                          | ui-lightness<br>custom                                          | lilfe Abbrechen          |                                                  |
| Betreiberinformationen                                      | COSIMO Gmbi<br>Markt 129<br>04655 Kohren<br>www.cosimo.d | Sahlis<br>2                                                     |                          |                                                  |
|                                                             |                                                          |                                                                 |                          | (C)OSIMO 2011                                    |
|                                                             |                                                          |                                                                 |                          |                                                  |

Sie können unter <u>http://jqueryui.com/themeroller/</u> auch ein individuelles Layout erstellen und in das System übertragen.

Mit einem Klick auf das Programmsymbol können Sie Ihr Firmenlogo hochladen, welches dann für die Loginseite, den Kopfbereich der Oberfläche und als Icon in der Browserzeile verwendet wird.

Das Logo wird automatisch auf maximal 110x110 Pixel verkleinert (prozentual / nicht gestaucht).

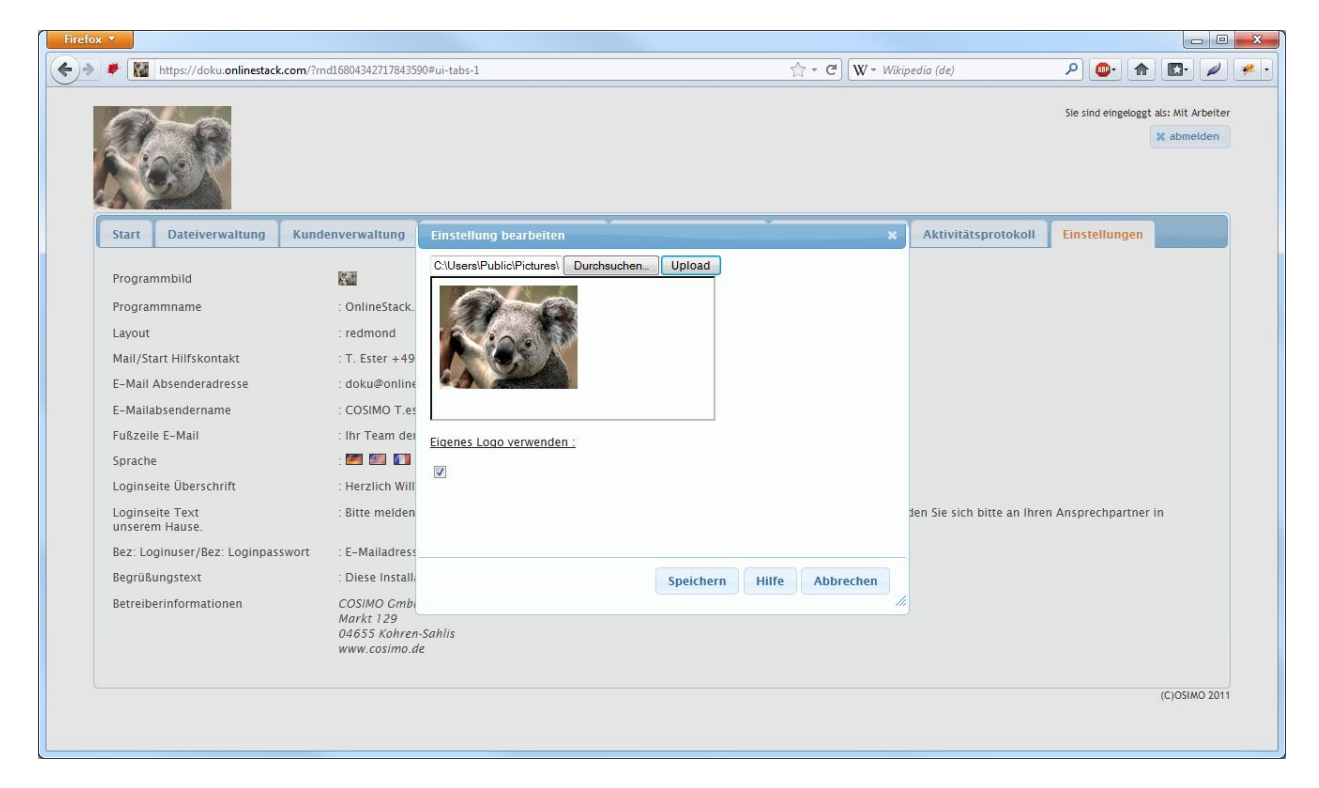

Die Einrichtung von Mitarbeitern / Kunden / Kundengruppen und Webboxen folgt immer demselben Schema und soll im folgendem anhand der Mitarbeiterverwaltung erläutert werden.

# Mitarbeiterverwaltung

Zur Darstellung aller Daten wird immer eine Art Tabelle verwendet. Alle Spalten können dabei auf und absteigend sortiert werden.

| 🐲 🧉 https://doku. <b>online</b> | tack.com/ | ?rnd3113027 | 5351808344#ui-ta | bs-1         |             |                      |          | → C <sup>i</sup> W → Wikip | edia (de)           | ₽ 🐠 🍙               |               |
|---------------------------------|-----------|-------------|------------------|--------------|-------------|----------------------|----------|----------------------------|---------------------|---------------------|---------------|
|                                 |           |             |                  |              |             |                      |          |                            |                     | Sie sind eingeloggt | als: Mit Arbe |
| Start Dateiverwaltun            | ) Kui     | ndenverwa   | altung Kun       | dengruppenvo | erwaltung   | Mitarbeiterverwaltun | g Web    | boxverwaltung              | Aktivitätsprotokoll | Einstellungen       |               |
| O Neuen Mitarbeiter an          | egen      |             |                  |              |             |                      |          |                            |                     |                     | ø             |
|                                 |           |             |                  |              |             |                      |          |                            | Suc                 | hen                 |               |
| Name                            |           | Upload 😂    | FTP-Zugang       | 🗘 Sprache 🗘  | Verwalter 🗘 | Benachrichtigung 💠   | Kunden 🗧 | Kundengruppe               | n 🗧 Webboxzugriff 🗧 | Web-Anmeldung       | 0 0           |
| Claus Keim                      |           | -           | -                | <i>—</i>     | -           | -                    | -        | -                          | -                   | -                   | Û             |
| Hanna Meyer                     |           | ×           | ×                | <i>(</i> )   | ×           | ×                    | ×        | ×                          | ×                   | ×                   | P 🗊           |
| Mit Arbeiter                    |           | v -         | ¥                | <i>—</i>     | 1           | ¥                    | ¥        | ×                          | ×                   | ×                   | P 🗊           |
|                                 |           |             |                  |              |             |                      |          |                            |                     |                     |               |
|                                 |           |             |                  |              |             |                      |          |                            |                     |                     | (C)OSIMO 2    |

Über die Suchfunktion der Tabelle können die Daten gezielt nach bestimmten Kriterien eingegrenzt werden. Es werden alle Zellen durchsucht.

| ох▼     |                        |             |               |             |            |             |                     |    |                     |                      |                    |                    |
|---------|------------------------|-------------|---------------|-------------|------------|-------------|---------------------|----|---------------------|----------------------|--------------------|--------------------|
| · 🔹 💽   | https://doku.onlinesta | ick.com/?md | 1311302753518 | 08344#ui-ta | bs-1       |             |                     |    | 🟫 - C               | oedia (de)           |                    | · 📭 🖊              |
|         |                        |             |               |             |            |             |                     |    |                     |                      | Sie sind eingelogg | t als: Mit Arbeite |
| Start   | Dateiverwaltung        | Kunde       | enverwaltung  | Kun         | dengrupper | nverwaltung | Mitarbeiterverwaltu | ng | Webboxverwaltung    | Aktivitätsprotokoll  | Einstellungen      |                    |
| O Neu   | ien Mitarbeiter anle   | gen         |               |             |            |             |                     |    |                     |                      |                    | ø                  |
|         | _                      |             |               |             |            |             |                     |    |                     | Suc                  | hen ter            |                    |
|         | Name                   | 🔺 Upl       | load 🗘 FTP-   | Zugang      | © Sprache  | Verwalter   | Benachrichtigung    | Ku | nden 💠 Kundengruppe | en 💠 Webboxzugriff 🗘 | Web-Anmeldun       | g ≎ ⇒              |
| Mit Arb | eiter                  | ×           | × .           |             | <b>~</b>   | 1           | ×                   | ~  | ✓                   | ¥                    | ¥                  | A 🗇                |
|         |                        |             |               |             |            |             |                     |    |                     |                      |                    |                    |
|         |                        |             |               |             |            |             |                     |    |                     |                      |                    | (C)OSIMO 201       |

| Firefox 🔻                                                                                                    |                                                                                                    |                            |                                       |
|----------------------------------------------------------------------------------------------------|----------------------------------------------------------------------------------------------------|----------------------------|---------------------------------------|
| + https://doku.onlinestack.com/?rnd311302                                                                                              | 75351808344#ui-tabs-1                                                                                                    | 📩 र 🕑 🛛 W र Wikipedia (de) | P 💁 🍙 🗾 🖉                             |
|                                                                                                    | Erstellen eines neuen Mitarbeiters                                                                                                    | ×                          | Sie sind eingeloggt als: Mit Arbeiter |
| Start Dateiverwaltung Kundenverw.  Neuen Mitarbeiter anlegen Name Upload  Mit Arbeiter 1 bis 1 von 1 Einträgen (gefiltert von 4 Einträ | Name       :         E-Mail       :         Webzugang       :         Sprache       :         Upload       :         FTP-Zugang       :         Verwalter       :         Benachrichtigung       :         Kunden       :         Kundengruppen       :         Webboxzugriff       :         Automatikzugang       : | Speichern Hilfe Abbrechen  | tätsprotokoll Einstellungen           |
|                                                                                                    |                                                                                                    |                            | (C)OSIMO 2011                         |

Mit einem Klick auf "Neuen Mitarbeiter anlegen" können Sie einen neuen Datensatz erstellen.

Die Felder haben folgende Bedeutung:

| Name:       | Name des Mitarbeiter (wird für die Ansprache in E-Mails sowie die Darstellung der Logprotokolle benötigt.)                                                                                                    |
|-------------|----------------------------------------------------------------------------------------------------|
| E-Mail:     | E-Mailadresse des Mitarbeiters (wird für die Übermittlung der Zugangsdaten sowie die Benachrichtigung bei neuen Daten benötigt.)                                                                                |
| Webzugang:  | Der Kunde bekommt Zugriff auf die Weboberfläche. Wenn nicht kann er<br>die Daten über die Direktlinks in den Benachrichtigungsmails oder FTP<br>zugreifen.                                                      |
| Sprache:    | Hier können Sie die Sprache für die Weboberfläche, die E-Mails und die<br>Ordnernamen beim FTP Zugang festlegen. Die Anzahl der Sprachen<br>richtet sich nach dem von Ihnen bestellten Paket.                   |
| Upload:     | ja/nein $\rightarrow$ Darf der Mitarbeiter Daten ins System einstellen oder nur abrufen.                                                                                                    |
| FTP-Zugang: | ja/nein $\rightarrow$ Der Nutzer bekommt einen echten FTP-Account für das<br>System und kann sich mit seinen Zugangsdaten daran anmelden. Die<br>Darstellung der Weboberfläche und im FTP-Client ist identisch. |
| Verwalter:  | ja/nein $\rightarrow$ Dieser Benutzer wird Systemverwalter und darf Mitarbeiter / Kunden / Kundengruppen und Webboxen bearbeiten.                                                                               |

- Benachrichtigung: nie/ immer  $\rightarrow$  Der Benutzer bekommt immer oder nie eine E-Mail, wenn neue Daten für Ihn vorliegen.
- Kunden: Nein / Alle / Auswahl → Entweder hat der Nutzer keinen Zugriff auf die Kundendaten und kann Ihnen auch keine Bereitstellen oder er darf eine Auswahl von Kunden bedienen oder er darf alle Kunden bedienen und auf alle Ordner zugreifen.
- Kunden: Nein / Alle / Auswahl → Entweder hat der Nutzer keinen Zugriff auf die Kundengruppendaten und kann Ihnen auch keine Bereitstellen oder er darf eine Auswahl von Kundengruppen bedienen oder er darf alle Kundengruppen bedienen und auf alle Ordner zugreifen.
- Webboxen: Nein / Alle / Auswahl → Entweder hat der Nutzer keinen Zugriff auf die Webboxen und kann Ihnen auch keine Bereitstellen oder er darf eine Auswahl von Kunden bedienen oder er darf alle Webboxen bedienen und auf alle Ordner zugreifen.
- Automatikzugang: Bei einem Automatikzugang werden beim FTP-Zugriff die Kundennamen nicht aufgelöst, sondern die KundenID's bzw. SchnittstellenID's - falls verfügbar - verwendet. Dies ist notwendig, um z.B. eine eindeutige Ordnerstruktur für einen automatischen Abruf der Daten zu erstellen. Die Schnittstellenfunktion ist abhängig von dem Programmpaket.

Wenn Sie Web oder FTP Zugriff für den Mitarbeiter aktiviert haben, wird der Zugang automatisch angelegt und die Zugangsdaten dem Mitarbeiter per E-Mail zugestellt.

| Posteingang - OnlineStack.Doku - Mozilla Thunderbird                                                                                                    |                    |                                  |                    |                                                           |              | • <b>X</b>  |
|----------------------------------------------------------------------------------------------------|--------------------|----------------------------------|--------------------|-----------------------------------------------------------|--------------|-------------|
| Datei Bearbeiten Ansicht Navigation Nachricht Termine und Aufg                                                                                                    | aben <u>O</u> penP | GP E <u>x</u> tras <u>H</u> ilfe |                    | -                                                         |              | 10          |
| 🕹 Abrufen 🔹 🖋 Verfassen 🔹 💄 Adressbuch 🛛 🗞 Schlagwörter                                                                                                    |                    |                                  | Global in allen Ko | nten suchen <st< td=""><th>rg+K&gt;</th><th>٩</th></st<>  | rg+K>        | ٩           |
| Posteingang - OnlineStack.Doku                                                                                                    |                    |                                  |                    |                                                           | <b>8</b> (   | 1 Q         |
| 🛠 Schnellfilter: • 😭 🔒 🔖 🥔                                                                                                    |                    |                                  | Diese Nachrichte   | n filtern <strg+f< td=""><th>&gt;</th><th></th></strg+f<> | >            |             |
| 🖹 🚖 🥔 Betreff                                                                                                    | 00                 | Von                              |                    | 🔒 Dati                                                    | um           | ~ ₽         |
| 🖙 Ihre Zugangsdaten                                                                                                    |                    | COSIMO T.ester                   |                    | • 14:3                                                    | 7            | <u>^</u>    |
| 😭 Es wurden neuen Daten hinterlegt                                                                                                    | 0                  | COSIMO Development               |                    | • 12.1                                                    | 0.2011 15:19 | ) []        |
| Es wurden neuen Daten hinterlegt                                                                                                    | •                  | COSIMO Development               |                    | • 12.1                                                    | 0.2011 15:14 | +           |
| Von COSIMO Tierter cideku@enlinestack.com\^                                                                                                    | Antworten          | Allen antworten -                | ➡ Weiterleiten     | Archivieren                                               | Junk         | S Löschen   |
| Retreff Ibre Zugangsdaten                                                                                                    |                    |                                  |                    |                                                           |              | 14:37       |
|                                                                                                    |                    |                                  |                    |                                                           |              | 11.57       |
| An Mit Arbeiter < mit.arbeiter@oniinestack.com>                                                                                                    |                    |                                  |                    |                                                           | Andere       | Aktionen *  |
| Mit dieser Mail erhalten Sie Ihre aktuellen Anme<br>Bitte geben Sie diese Daten nicht an Dritte weite<br>WWW-Server<br>Adresse : <u>https://doku.onlinestack.com/</u><br>Benutzername : <u>mit.arbeiter@onlinestack.com</u><br>Passwort : WR+ebros | ldeinforma<br>er!  | ationen für den Zu               | ugriff auf ur      | nser Dateitr                                              | ansfersy     | ′stem.<br>≡ |
| Adresse : <u>ftp://doku.onlinestack.com</u><br>Benutzername : doku-m49<br>Passwort : WR+ebros<br>Bei Fragen oder Problemen wenden Sie sich bitte :<br>T. Ester +49 815 / 47 11                                                                     | an                 |                                  |                    |                                                           |              |             |
| Mit freundlichen Grüßen                                                                                                    |                    |                                  |                    |                                                           |              | -           |
| Ungelesen: 23 Gesamt: 111                                                                                                    |                    |                                  |                    |                                                           |              |             |

Bestehende Datensätze können Sie bearbeiten, indem Sie einfach auf den Namen des Mitarbeiters klicken.

Mit einem Klick auf das Schlüsselsymbol können Sie dem Mitarbeiter neue Zugangsdaten zuschicken. Da die Passwörter nicht im Klartext gespeichert werden ist ein Auslesen der alten Daten unmöglich.

Über das Papierkorbsymbol wird der Nutzer aus dem System gelöscht. Ebenso wird der angelegte FTP-Account entfernt.

| den 💠 | Kundengruppen 💲 | Webboxzugriff 💲 | Web-Anmeldung $\diamondsuit$ | \$  |
|-------|-----------------|-----------------|------------------------------|-----|
|       | *               | *               | ¥                            | ۵ 🖉 |

# Kundenverwaltung

Die Bearbeitung der Kunden erfolgt nach demselben Schema wie bei den Mitarbeitern.

| Firefox *                                                                                                 |                                                                                                    |                                                   |                                           |                                                             |                                       |
|----------------------------------------------------------------------------------------------------|----------------------------------------------------------------------------------------------------|---------------------------------------------------|-------------------------------------------|-------------------------------------------------------------|---------------------------------------|
| 🔶 🔶 💉 https://doku.onlinestack                                                                            | com/?rnd31130275351808344#ui-tabs-1                                                                                                    |                                                   | 😭 🖣 C 🛛 W 🖣 Wikipea                       | lia (de)                                                    | 🔎 🌰 💽 🌽 🥐                             |
|                                                                                                    |                                                                                                    |                                                   |                                           |                                                             | Ste sind eingeloggt als: Mit Arbeiter |
| Start Dateiverwaltung                                                                                     | Kundenverwaltung Kundengruppenverwaltung                                                                                                    | Mitarbeiterverwaltung                             | Webboxverwaltung                          | Aktivitätsprotokoll                                         | Einstellungen                         |
| O Neuen Kunden anlegen                                                                                    |                                                                                                    |                                                   |                                           | Suc                                                         | ¢                                     |
| Name                                                                                                    | linternehmen                                                                                                    | ⇔ Upload ⇔ ET                                     | P-Zugang 👌 Sprache 🏠                      | Benachrichtigung 🏠                                          | Web-Anmeldung 🏠 🏠                     |
| G. Genau                                                                                                  | Zolistock AG                                                                                                    | v v                                               | Eugany      Opracite                      | ✓                                                           | - / û                                 |
| H.Ochhinaus<br>S. Wichtig                                                                                 | Leiter & Mehr                                                                                                    |                                                   |                                           | -                                                           | - 0                                   |
| 1 bis 3 von 3 Einträgen                                                                                   | Cledity Kg                                                                                                    | - 🗸                                               |                                           | -<br>Erctor Zurüc                                           | k 1 Nächster Letzter                  |
|                                                                                                    |                                                                                                    |                                                   |                                           |                                                             | (CJOSIMO 2011                         |
| Firefox *                                                                                                 | s.com/?md31130275351808344#ui-tabs-1<br>Neuen Kunden anlegen<br>Name :                                                                                                    |                                                   | ☆ • C W • Wikipea                         | lia (de)                                                    | Sie sind eingeloggt als: Mit Arbeiter |
|                                                                                                    | E-Mail :                                                                                                    |                                                   |                                           |                                                             |                                       |
| Start Dateiverwaltung O Neuen Kunden anlegen Name G. Genau H.Ochhinaus S. Wichtig 1 bis 3 von 3 Einträgen | Kundenverw       Schnittstellen-ID       :         Webzugang       :       Nein •         Sprache       :       de •         Upload       :       Nein •         FTP-Zugang       :       Nein •         Benachrichtigung       :       nie         Auto-Bereinigung       :       nach 30       Tag         Mitarbeiter zuordnen: | r<br>en und 1 Download(s).                        |                                           | tätsprotokoll<br>Suc<br>:hrichtigung ≎<br>E<br>Erster Zurüc | Einstellungen                         |
|                                                                                                    | 2 Mitarbeiter haben genereli Zugriff auf                                                                                                    | Alle entfernen Claus Keim diese Kunden. Speichern | Alle hinzufügen<br>+<br>h Hilfe Abbrecher | -<br>-                                                      |                                       |
|                                                                                                    |                                                                                                    |                                                   |                                           |                                                             | (C)OSIMO 2011                         |

| Name:              | Name des Kunden (wird für die Ansprache in E-Mails sowie die Darstellung der Logprotokolle benötigt.)                                                                                                    |
|--------------------|----------------------------------------------------------------------------------------------------|
| E-Mail:            | E-Mailadresse des Kunden (wird für die Übermittlung der Zugangsdaten sowie die Benachrichtigung bei neuen Daten benötigt.)                                                                                      |
| Schnittstellen-ID: | ID aus einem Drittprogramm zum Abgleich von Daten. (Diese wird bei<br>"Automatikmitarbeitern" als Zuordnungs-ID verwendet). Diese Funktion<br>ist paketabhängig.                                                |
| Webzugang:         | Der Kunde bekommt Zugriff auf die Weboberfläche, wenn nicht kann er<br>auf die Daten über die Direktlinks in den Benachrichtigungsmails oder<br>FTP zugreifen.                                                  |
| Sprache:           | Hier können Sie die Sprache für die Weboberfläche, die E-Mails und die<br>Ordnernamen beim FTP Zugang festlegen. Die Anzahl der Sprachen<br>richtet sich nach dem von Ihnen bestellten Paket.                   |
| Upload:            | ja/nein $ ightarrow$ Darf der Kunde Daten ins System einstellen oder nur abrufen.                                                                                                    |
| FTP-Zugang:        | ja/nein $\rightarrow$ Der Nutzer bekommt einen echten FTP-Account für das<br>System und kann sich mit seinen Zugangsdaten daran anmelden. Die<br>Darstellung der Weboberfläche und im FTP-Client ist identisch. |
| Benachrichtigung:  | nie / nur eigene Daten / nur Gruppendaten / alle Daten $\rightarrow$ über welche Änderungen soll der Kunde automatisch per E-Mail informiert werden.                                                            |
| Autobereinigung:   | Hier können Sie einstellen, ob Daten automatisch nach X Tage und X<br>Downloads gelöscht werden sollen. Somit brauchen Sie sich keine<br>Gedanken über eine ansteigende Datenflut machen.                       |

Mitarbeiter zuordnen: Mitarbeiter die als Kundenmerkmal "Auswahl" haben können hier einem Kunden zugeordnet werden. Die Anzahl der Mitarbeiter, die Zugriff auf alle Kunden haben, sehen Sie unter dem Auswahlfeld.

Wenn Sie Web oder FTP Zugriff für den Mitarbeiter aktiviert haben wird der Zugang automatisch angelegt und die Zugangsdaten dem Mitarbeiter per E-Mail zugestellt.

Bestehende Datensätze können Sie bearbeiten indem Sie einfach auf den Namen des Mitarbeiters klicken.

Mit einem Klick auf das Schlüsselsymbol können Sie dem Mitarbeiter neue Zugangsdaten zuschicken. Da die Passwörter nicht im Klartext gespeichert werden ist ein Auslesen der alten Daten unmöglich.

Über das Papierkorbsymbol wird der Nutzer aus dem System gelöscht. Ebenso wird der angelegte FTP-Account entfernt.

# Kundengruppen

| 1-      |                  |                  |                         |                       |                  |                     | Sie sind eingeloggt | als: Mit Arbeit |
|---------|------------------|------------------|-------------------------|-----------------------|------------------|---------------------|---------------------|-----------------|
|         |                  |                  |                         |                       |                  |                     |                     | × abmelden      |
|         |                  |                  |                         |                       |                  |                     |                     |                 |
| -       |                  |                  |                         |                       |                  |                     |                     |                 |
| Start   | Dateiverwaltung  | Kundenverwaltung | Kundengruppenverwaltung | Mitarbeiterverwaltung | Webboxverwaltung | Aktivitätsprotokoll | Einstellungen       |                 |
| O Neu   | e Gruppe anlegen |                  |                         |                       |                  |                     |                     | ø               |
|         |                  | ,                |                         |                       |                  | Suc                 | han                 |                 |
| Crur    | 200              | ×                |                         |                       | ^                | 540                 | ^ Mitaliadar        | A A             |
| 26      | Allgemeine       | Daten Gener      | al data Données         | générales             | *                |                     | 3                   | · ·             |
| 29      | Konstruktio      | n Const          | ruction Construc        | tion                  |                  |                     | 2                   | Û               |
| 30      | CNC Program      | mme CNC p        | Programs Program        | mes CNC               |                  |                     | 2                   | Û               |
| 31      | Werbung          | Adver            | tising Publicité        |                       |                  |                     | 2                   | ŵ               |
|         | von 4 Einträgen  |                  |                         |                       |                  | Erster Zurüc        | k 1 Nächster        | Letzter         |
| 1 bis 4 |                  |                  |                         |                       |                  |                     |                     |                 |
| 1 bis 4 |                  |                  |                         |                       |                  |                     |                     |                 |
| 1 bis 4 |                  |                  |                         |                       |                  |                     |                     |                 |
| 1 bis 4 |                  |                  |                         |                       |                  |                     |                     |                 |
| 1 bis 4 |                  |                  |                         |                       |                  |                     |                     |                 |
| 1 bis 4 |                  |                  |                         |                       |                  |                     |                     |                 |
| 1 bis 4 |                  |                  |                         |                       |                  |                     |                     |                 |
| 1 bis 4 |                  |                  |                         |                       |                  |                     |                     |                 |
| 1 bis 4 |                  |                  |                         |                       |                  |                     |                     |                 |
| 1 bis 4 |                  |                  |                         |                       |                  |                     |                     |                 |
| 1 bis 4 |                  |                  |                         |                       |                  |                     |                     |                 |
| 1 bis 4 |                  |                  |                         |                       |                  |                     |                     |                 |

Über Kundengruppen können Sie einer Menge an Kunden dieselben Daten zur Verfügung stellen. Die Daten müssen dabei nur einmal übertragen werden. Je nach Einstellung bekommen die Kunden dann automatisch eine Infomail über die neuen Daten.

| Firefox 🔻                                                                    |                                                                                    |                          |                                                                    |
|------------------------------------------------------------------------------|------------------------------------------------------------------------------------|--------------------------|--------------------------------------------------------------------|
| + ttps://doku.onlinestack.com/?rnd311302                                     | 5351808344#ui-tabs-1                                                               | 🚖 👻 C W 🕆 Wikipedia (de) | ₽ 💁 🍙 🖉 💌                                                          |
| 1                                                                            | Gruppe bearbeiten                                                                  | ×                        | Sie sind eingeloggt als: Mit Arbeiter                              |
|                                                                              | Deutsch : Allgemeine Daten     Englisch : Constal data                             |                          |                                                                    |
| Start Dateiverwaltung Kundenverw                                             | Cereral data  Französisch : Données générales  Schnittstellen-ID :                 | tätspro                  | otokoll Einstellungen                                              |
| Gruppe 🔺 🖉                                                                   | Auto-Bereinigung : nach 0 Tagen und 0 Download(s).                                 |                          | Suchen Aitglieder 🔶 💠                                              |
| 26     Allgemeine Daten       29     Konstruktion       30     CNC Programme | Alle entfernen     G. Genau (Zollstock AG) -                                       | Alle hinzufügen          | 3<br>2<br>2<br>2<br>3<br>3<br>3<br>3<br>3<br>3<br>3<br>3<br>3<br>3 |
| 31 Werbung<br>1 bis 4 von 4 Einträgen                                        | S. Wichtig (Creativ KG)     H.Ochhinaus (Leiter & Mehr)                            | Erste                    | 2 🗃<br>r Zurück 1 Nächster Letzter                                 |
|                                                                              | Mitarbeiter zuordnen:<br>0 aktiv Alle entfernen                                    | Alle hinzufügen          |                                                                    |
|                                                                              | Claus Keim Claus Keim 3 Mitarbeiter haben genereli Zugriff auf diese Kundengruppe. | •                        |                                                                    |
|                                                                              | Speichern                                                                          | Hilfe Abbrechen          | (C)OSIMO 2011                                                      |

Gruppe: interne Nummerierung die nicht geändert werden kann

Sprache: pro Sprache können Sie einen Namen für die Gruppe vergeben. Dem Kunden / Mitarbeiter wird die Gruppe dann in der jeweils gewählten Sprache angezeigt. Auch hier ist die automatische Übersetzungsoption verfügbar und sie müssen nur die erste Bezeichnung ausfüllen.

- Schnittstellen-ID: Unter dieser ID ist die Gruppe für einen "Automatikzugang" erreichbar.
- Autobereinigung: Hier können Sie einstellen, ob Daten automatisch nach X Tage und X Downloads gelöscht werden sollen. Somit brauchen Sie sich keine Gedanken über eine ansteigende Datenflut machen.
- Kunden zuordnen: Wählen Sie hier aus, welche Kunden Zugriff auf die Gruppe haben sollen.Zur schnellen Selektion können Sie auch hier die integrierte Suche verwenden und so auch z.B. nach der Firma suchen.
- Mitarbeiter zuordnen: Mitarbeiter die als Kundengruppenmerkmal "Auswahl" haben können hier der Kundengruppe zugeordnet werden. Die Anzahl der Mitarbeiter die Zugriff auf alle Kunden haben sehen Sie unter dem Auswahlfeld.

## Webboxverwaltung

Mit Webbox können Sie entweder Daten öffentlich bereitstellen (ausgehend) oder eine Übertragungsmöglichkeit schaffen mit der Ihnen jeder große Dateien übermitteln kann.

Webboxen können in jede Internetseite integriert werden und übernehmen ebenfalls deren Design.

| ox 🔻         |                                       |              |                      |                                            |                   |         |                                       |
|--------------|---------------------------------------|--------------|----------------------|--------------------------------------------|-------------------|---------|---------------------------------------|
| 👷 🔐 https    | ://doku. <mark>onlinestack.com</mark> | /?rnd3113027 | 5351808344#ui-tabs-1 |                                            | 🚖 🗝 🤁 🛛 🐨 Wikiped | ia (de) | P ⊕• ♠ ■• ≥                           |
|              |                                       |              | Webbox bearbeiten    |                                            |                   | ×       | Sie sind eingeloggt als: Mit Arbeiter |
| 1-           |                                       |              | Webbox ID            | : 9                                        |                   |         | 🗙 abmelden                            |
|              | ·                                     |              | Richtung             | Daten bereitstellen 💌                      |                   |         |                                       |
| The          |                                       |              | Schnittstellen-ID    |                                            |                   |         |                                       |
| Start Da     | teiverwaltung Ku                      | undenverwa   | Auto-Bereinigung     | : nach 0 Tagen und 0 Download(s).          |                   | t       | tätsprotokoll Einstellungen           |
| O Neue We    | bbox anlegen                          |              | 📕 Deutsch            | Outgoing                                   |                   |         | 0                                     |
|              | 5                                     |              |                      | Das ist eine Testbox für das Bereitsteller | n von Daten       |         | Suchan                                |
| Webbox ID    | - Richtung 🗘                          |              |                      |                                            |                   |         | ♦ Mitarbeiter ♦ ♦                     |
| 10           | Daten emofangen                       | Daten        | 🗐 Englisch           | : Outgoing                                 |                   |         | Î                                     |
| 10           | baten emplangen                       | Datem        |                      | This is a test box for deploying data      |                   | E       |                                       |
| 11           | Daten empfangen                       | tester       |                      |                                            |                   |         | Ö                                     |
|              |                                       | Sehr geeh    | -                    |                                            |                   |         | Ē                                     |
| 8            | Daten empfangen                       | Internetnu   | Französisch          | : Sortant                                  |                   |         | 9                                     |
| 9            | Daten bereitstellen                   | Outgoing     |                      | Il s'agit d'une zone de test de déploieme  | nt des données    |         | î<br>O                                |
| 1 bis 4 year | 4 Finträgen                           |              |                      |                                            |                   |         | Fester Zurück 1 Mächster Latator      |
| I DIS 4 VOI  | 4 Ellitragen                          |              |                      |                                            |                   |         | Erster Zuruck I Nachster Letzter      |
|              |                                       |              | Mitarbeiter zuordnen | :                                          |                   |         |                                       |
|              |                                       |              | 0 aktiv              | Alle entfernen Hans Wetre                  | Alle hinzufügen   |         |                                       |
|              |                                       |              |                      | Tidis ven                                  |                   |         |                                       |
|              |                                       |              | 1                    |                                            |                   | -       | (C)OSIMO 2011                         |
|              |                                       |              |                      | Speicher                                   | n Hilfe Abbrechen |         | (0)03180 2011                         |
|              |                                       |              |                      |                                            |                   | ///     |                                       |

Webbox-ID: interne Zuordnungsnummer die nicht geändert werden kann.

Richtung: eingehend /ausgehend  $\rightarrow$  legt fest, ob diese Webbox Daten bereitstellen oder empfangen sollen.

Sprache: pro Sprache können Sie einen Namen und eine Beschreibung für die Webbox hinterlegen. Dem Betrachter wird die Webbox dann in der jeweils gewählten Sprache angezeigt. Auch hier ist die automatische Übersetzungsoption verfügbar und sie müssen nur die erste Bezeichnung ausfüllen.

Mitarbeiter zuordnen: Mitarbeiter die als Webboxmerkmal "Auswahl" haben können hier der Webbox zugeordnet werden. Die Anzahl der Mitarbeiter die Zugriff auf alle Webboxen haben sehen Sie unter dem Auswahlfeld.

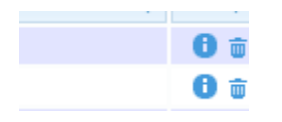

Das Papierkorbsymbol dient zum Löschen der Webbox und allen darin enthaltenen Daten.

Über das Infosymbol bekommen Sie eine Voransicht der Webbox sowie den HTML-Code für den Einbau in Ihre Webseite.

#### Ausgehende Webbox :

| efox •                                                                                                    | A                                                                                                    |                                |                                                  |
|----------------------------------------------------------------------------------------------------|----------------------------------------------------------------------------------------------------|--------------------------------|--------------------------------------------------|
| Image: https://doku.onlinestack.com/?rnd3113027535                                                             | 1808344#ui-tabs-1 🛱 * C                                                                                                    | <b>W</b> <i>▼</i> Wikipedia (d |                                                  |
|                                                                                                    | Webbox Info<br>LINK:<br>https://doku.onlinestack.com/?sub=wb&id=OTo60jVhYmQ0OTMw<br>Embedded:<br>id=OTo60jVhYmQ0OTMw-c/iframe> | ×                              | Sie sind eingeloggt als: Mit Arbeiter 🗶 abmelden |
| Start Dateiverwaltung Kundenverwaltu                                                                           | Outgoing<br>Das ist eine Testbox für das Bereitstellen von Daten                                                               |                                | sprotokoll Einstellungen                         |
| Webbox ID +     Richtung      I       10     Daten empfangen     Daten       11     Daten empfangen     tester | = <u>_uups.pg</u> (000.34 KB)<br>≫ <u>1125034.pdf</u> (48.69 KB)                                                               |                                | Mitarbeiter      ¢                               |
| 8 Daten empfangen Sehr geehrte<br>Internetnutz<br>9 Daten bereitstellen Outgoing                               |                                                                                                    |                                | 8<br>0<br>0                                      |
| 1 bis 4 von 4 Einträgen                                                                                        |                                                                                                    |                                | Erster Zurück 1 Nächster Letzter                 |
|                                                                                                    |                                                                                                    |                                | (CIOSIMO 2011                                    |

Darstellung einer eingehenden Webbox im Browser.

| Firefox T                                                                                                    |
|----------------------------------------------------------------------------------------------------|
| ♦ ○ onlinestack.com ☆ マ C ₩ - ₩i P                                                                                                    |
| Sehr geehrter Internetnutzer.<br>Hier haben Sie die Möglichkeit uns Daten bereitszustellen die für eine<br>E-Mailübertragung zu groß sind. |
| C:\Users\Public\Picture Durchsuchen_ Upload                                                                                                |
| Desert.jpg (826.11 KB)<br>Penguins.jpg (759.6 KB)                                                                                          |
| Ihr Name:                                                                                                    |
| Testerübertrager                                                                                                    |
| Ihre E-Mailadresse:                                                                                                    |
| tester@onlinestack.com                                                                                                    |
| Bemerkung.                                                                                                    |
| Das ist nur ein kleiner Test                                                                                                    |
|                                                                                                    |
|                                                                                                    |
|                                                                                                    |
|                                                                                                    |
|                                                                                                    |
| ±.                                                                                                    |
| Daten absenden                                                                                                    |

Nach dem Übertragen der Daten werden diese in einer ZIP-Datei zusammengefasst und die jeweiligen Mitarbeiter informiert.

## Dateiverwaltung

Die Dateiverwaltung ist ein Abbild der angelegten Kunden / Gruppen und Webboxen. Je nach Berechtigung haben Sie und Ihre Mitarbeiter sowie die Kunden Zugriff auf die hinterlegten Daten.

|         | doku.onlinestack.com/# | ¢                      |                                  |                       | ☆ • C   W • Wikipedia                                                                                                    | n (de)              | ' 😬 🏦 🗳                                    |
|---------|------------------------|------------------------|----------------------------------|-----------------------|----------------------------------------------------------------------------------------------------|---------------------|--------------------------------------------|
| 1-      |                        |                        |                                  |                       |                                                                                                    | Sie si              | nd eingeloggt als: Mit Arbeit<br>Rabmelden |
| Start   | Dateiverwaltung        | Kundenverwaltung       | Kundengruppenverwaltung          | Mitarbeiterverwaltung | Webboxverwaltung                                                                                                    | Aktivitätsprotokoll | Einstellungen                              |
| Kunde   | ndateien -> G. Genai   | u-Zollstock AG -> empt | Tangen                           |                       |                                                                                                    |                     | 6                                          |
|         |                        |                        |                                  |                       |                                                                                                    | Suchen              |                                            |
|         | Da                     | ateiname               | <ul> <li>Letzte Änder</li> </ul> | rung 🗘 Dateigröße     | Downloads Downloads Do |                     | \$                                         |
| ≥       |                        |                        |                                  |                       |                                                                                                    |                     |                                            |
| 0.1     | )                      |                        | 28.09.2011 16:16                 | 24.79 KB              | 0                                                                                                    |                     | <u></u>                                    |
|         | tup lizenz tyt         |                        | 28.09.2011 16:12                 | 320 B                 | 0                                                                                                    |                     |                                            |
| 1 bis 4 | von 4 Einträgen        |                        | 20.05.2011 10.12                 | 5200                  | Ū                                                                                                    | Erster Zurück 1 M   | Nächster Letzter                           |
|         |                        |                        |                                  |                       |                                                                                                    |                     |                                            |
|         |                        |                        |                                  |                       |                                                                                                    |                     |                                            |
|         |                        |                        |                                  |                       |                                                                                                    |                     |                                            |
|         |                        |                        |                                  |                       |                                                                                                    |                     |                                            |
|         |                        |                        |                                  |                       |                                                                                                    |                     |                                            |
|         |                        |                        |                                  |                       |                                                                                                    |                     |                                            |
|         |                        |                        |                                  |                       |                                                                                                    |                     |                                            |
|         |                        |                        |                                  |                       |                                                                                                    |                     |                                            |
|         |                        |                        |                                  |                       |                                                                                                    |                     |                                            |

Über das Papierkorbsymbol können Sie hinterlegte Daten löschen.

Mit einem Klick auf den Downloadzähler können Sie sich Details zu einer Datei anzeigen lassen.

|   | Dateiinformationer |                |                 |     |               | × |          |
|---|--------------------|----------------|-----------------|-----|---------------|---|----------|
|   | Dateiname: Angebo  | ot 1120014.pdf |                 |     |               |   |          |
|   | 28.09.11 09:42     | A. Wernsend    | hochgeladen     | FTP | 192.168.6.101 |   |          |
|   | 28.09.11 09:55     | A. Wernsend    | heruntergeladen | WWW | 192.168.6.101 |   |          |
|   | 28.09.11 17:27     | A. Wernsend    | heruntergeladen | WWW | 192.168.6.101 |   |          |
|   | 12.10.11 13:49     | Hanna Meyer    | heruntergeladen | WWW | 192.168.6.101 |   |          |
| _ | -                  |                |                 |     |               |   |          |
|   |                    |                |                 |     | ок            |   | Erster Z |
| L |                    |                |                 |     |               |   | J        |

In Uploadordnern haben Sie die Möglichkeit Daten über das Onlineformular zu übertragen.

Ein interaktives Statusupdate informiert dabei ständig über den Uploadstatus.

| 🐞 👉 doku.onlinestack.com/#                       | # (W + Wikipedia (de) の                                                                        |                                                    |                     |                     |                                               |  |  |  |  |  |  |
|--------------------------------------------------|------------------------------------------------------------------------------------------------|----------------------------------------------------|---------------------|---------------------|-----------------------------------------------|--|--|--|--|--|--|
|                                                  |                                                                                                |                                                    |                     | Sie sir             | nd eingeloggt als: Mit Arbeiter<br>🔀 abmelden |  |  |  |  |  |  |
| Start Dateiverwaltung Kundenverwaltung           | Kundengruppenverwaltung                                                                        | Mitarbeiterverwaltung                              | Webboxverwaltung    | Aktivitätsprotokoll | Einstellungen                                 |  |  |  |  |  |  |
| Kundendateien -> G. Genau-Zollstock AG -> Ausge  | hende Daten O Datei hochlad                                                                    | len                                                |                     |                     | ¢                                             |  |  |  |  |  |  |
|                                                  |                                                                                                |                                                    |                     | Suchen              |                                               |  |  |  |  |  |  |
| Dateiname                                        | <ul> <li>Letzte Ändern</li> </ul>                                                              | ung 🗘 Dateigröße                                   | Downloads Downloads |                     | \$                                            |  |  |  |  |  |  |
| Angebot_1120079.pdf<br>IM[1].disc_Access2000.exe | 27.00.2011.17-56<br>2 Datei hochladen                                                          | 05 51 VP                                           | • ×                 |                     | <u>.</u>                                      |  |  |  |  |  |  |
| 1 bis 3 von 3 Einträgen                          | C:\UseraiRMartick<br>Übertragen: 7.57<br>Übertragungsrate<br>Dateigröße: 36<br>Restzeit:: 4sec | s)Desk DurchsuchenU<br>MB 20.7 %<br>: 7750 KB<br>B | pload               | Erster Zurück 1 M   | lächster Letzter                              |  |  |  |  |  |  |
|                                                  |                                                                                                | Neu Abbrechen Hil                                  | lfe Schließen       |                     |                                               |  |  |  |  |  |  |
|                                                  |                                                                                                |                                                    |                     |                     |                                               |  |  |  |  |  |  |

Nach jeder Dateiübertragung wird überprüft für welchen Kunden bzw. Mitarbeiter diese Daten interessant sind und ob eine Benachrichtigung erfolgen soll.

Ist dies der Fall wird eine E-Mail mit einem direkten Downloadlink versandt.

Der Kunde / Mitarbeiter kann so mit einem Klick auf die Daten zugreifen und muss sich dazu nicht anmelden.

Die Links sind immer personalisiert sodass eine Auswertung wer / wann / was heruntergeladen hat möglich ist.

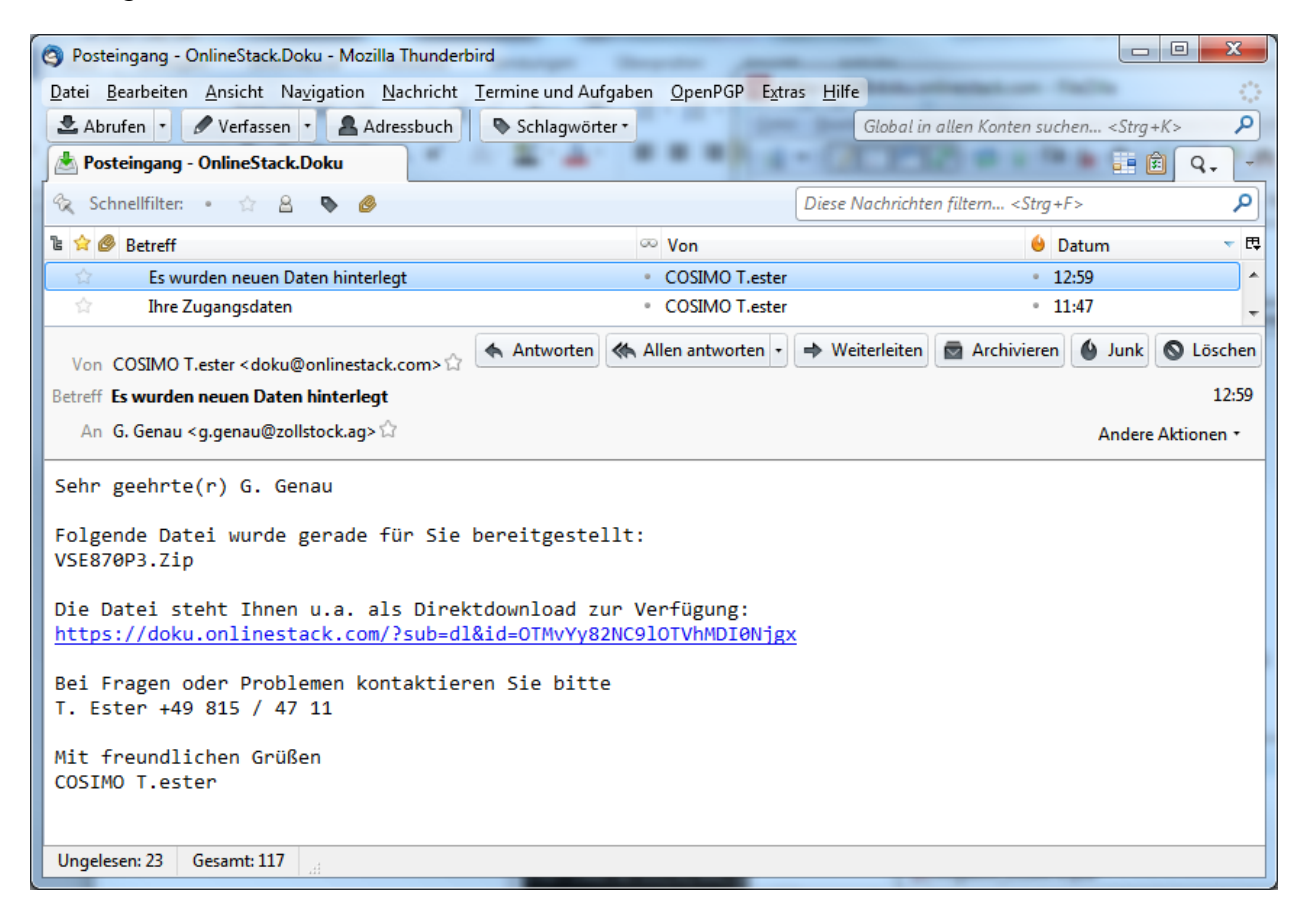

## **FTP-Client**

Wie bereits erwähnt, können Sie - bei entsprechender Berechtigung - mit einem normalen FTP-Client auf Ihre Daten zugreifen. Die Berechtigungen sind dabei identisch.

Wir empfehlen das Programm FileZilla, welches als OpenSource unter <u>www.filezilla.de</u> verfügbar ist.

| doku-m48@dol                                                                                                    | ku.onlinestack.com - FileZilla                                                                                       |                |  |  |  |  |  |  |  |  |
|----------------------------------------------------------------------------------------------------|----------------------------------------------------------------------------------------------------|----------------|--|--|--|--|--|--|--|--|
| Datei Bearbeiten                                                                                                    | n Ansicht Transfer Server Lesezeichen Hilfe Neue Version verfügbar!                                                  |                |  |  |  |  |  |  |  |  |
|                                                                                                    |                                                                                                    |                |  |  |  |  |  |  |  |  |
|                                                                                                    |                                                                                                    |                |  |  |  |  |  |  |  |  |
| Server: oku.online                                                                                                    | Port: verbinden                                                                                                    |                |  |  |  |  |  |  |  |  |
| Antwort: 2<br>Befehl: D                                                                                                    | 250 OK. Current directory is /Kundendateien/G. Genau Zollstock AG/Ausgehende Daten<br>DELE IM[1].disc_Access2000.exe | *              |  |  |  |  |  |  |  |  |
| Antwort: 2                                                                                                    | 250 Deleted IM[1].disc_Access2000.exe                                                                                | +              |  |  |  |  |  |  |  |  |
| Lokal: anner\ 👻                                                                                                    | Server: /Kundendateien/G. Genau Zollstock AG/Ausgehende Daten                                                        | <b>•</b>       |  |  |  |  |  |  |  |  |
| 🖃 📃 Deskto 🔺                                                                                                    |                                                                                                    | <u>^</u>       |  |  |  |  |  |  |  |  |
| Eig Eig |                                                                                                    |                |  |  |  |  |  |  |  |  |
|                                                                                                    |                                                                                                    |                |  |  |  |  |  |  |  |  |
|                                                                                                    |                                                                                                    |                |  |  |  |  |  |  |  |  |
| Dateiname                                                                                                    | Werbung                                                                                                    |                |  |  |  |  |  |  |  |  |
| 2009                                                                                                    | E Kundendateien                                                                                                    | E              |  |  |  |  |  |  |  |  |
| 2010                                                                                                    |                                                                                                    |                |  |  |  |  |  |  |  |  |
| 2011                                                                                                    | Empfangene Daten                                                                                                    |                |  |  |  |  |  |  |  |  |
| 2012                                                                                                    | S. Wichtig Creativ KG                                                                                                |                |  |  |  |  |  |  |  |  |
| Numbs.db                                                                                                    | W-W V-H.Ochhinaus Leiter - Mehr KG                                                                                   |                |  |  |  |  |  |  |  |  |
|                                                                                                    | 🖶 🕞 Webbox Dateien                                                                                                   |                |  |  |  |  |  |  |  |  |
|                                                                                                    | Jaten                                                                                                    | -              |  |  |  |  |  |  |  |  |
|                                                                                                    | Dateiname Dateigröße Dateityp Zuletzt geändert                                                                       | Berechtigu     |  |  |  |  |  |  |  |  |
|                                                                                                    |                                                                                                    |                |  |  |  |  |  |  |  |  |
|                                                                                                    | Angebot_1120079.pdf 97.802 Adobe Acrobat Document 27.09.2011 17:56:39                                                | 0644           |  |  |  |  |  |  |  |  |
|                                                                                                    |                                                                                                    |                |  |  |  |  |  |  |  |  |
| ×                                                                                                    | ۲. ( III III III III III III III III III                                                                             |                |  |  |  |  |  |  |  |  |
| 1 Datei und 4 Verz                                                                                                    | 1 Datei. Gesamtgröße: 97.802 Bytes                                                                                   |                |  |  |  |  |  |  |  |  |
| Server/Lokale Date                                                                                                    | ei Richtung Datei auf Server Größe Priorität Stat                                                                    | us 🔺           |  |  |  |  |  |  |  |  |
| -                                                                                                    |                                                                                                    |                |  |  |  |  |  |  |  |  |
| Zu übertragende                                                                                                    | e Dateien (2) Fehlgeschlagene Übertragungen Erfolgreiche Übertragungen (2)                                           |                |  |  |  |  |  |  |  |  |
|                                                                                                    | 🖉 🕬 Warteschlang                                                                                                    | e: 182 MiB 🔍 🖷 |  |  |  |  |  |  |  |  |
|                                                                                                    | · · · · · · · · · · · · · · · · · · ·                                                                                | 1 1 1 1 1      |  |  |  |  |  |  |  |  |

# Aktivitätsprotokoll

Alle Aktionen werden im Aktivitätsprotokoll festgehalten.

Auch hier haben Sie wieder die Möglichkeit die Anzeige über die Suche einzuschränken.

Über das Infosymbol erhalten Sie ebenfalls Details zu den Dateien, auch wenn diese bereits im System gelöscht sind.

| Firefox  Finefox  Firefox  Fir | Party and                 | × 🏔:          | 192.168.6.102:8080 / loc | alhost / c | 1tra ×    | ÷    | en         |           |               | K       |                 | СĄ         | 1. m     |          | 1      | 1           |            |                      | • X          |
|----------------------------------------------------------------------------------------------------|---------------------------|---------------|--------------------------|------------|-----------|------|------------|-----------|---------------|---------|-----------------|------------|----------|----------|--------|-------------|------------|----------------------|--------------|
| *                                                                                                    | doku. <b>onlinestack.</b> | com/#         |                          |            |           |      |            |           |               | 1       | 7 - C' W - Wi   | kipedia (a | ie)      |          | ۶      | •           |            |                      | / <u>*</u> • |
|                                                                                                    |                           |               |                          |            |           |      |            |           |               |         |                 |            |          |          | Sie si | nd eingelog | gt als: Mi | t Arbeiter<br>melden |              |
| Start                                                                                                    | Dateiverwaltu             | ing Ku        | ndenverwaltung           | Kunde      | engrupper | iver | waltung    | Mitarbe   | iterverwaltun | g       | Webboxverwalt   | ung        | Aktivitä | tsprotol | coll   | Einste      | ellunge    | n                    |              |
|                                                                                                    |                           |               |                          |            |           |      |            |           |               |         |                 |            |          | Suche    | n Da   | tei         |            | ¢                    |              |
| Ze                                                                                                    | eitpunkt 🔺                |               | Wer                      | \$         | Was       | \$   |            | Wert      |               | \$      | Aktion \$       |            | \$       |          |        |             |            | \$                   |              |
| 12.10.2                                                                                                    | 2011 15:09                | Mitarbeiter - | Hanna Meyer              | Dat        | ei        |      | README_    | 10_2_12_  | CSP1.txt      |         | heruntergeladen | 0          |          |          |        |             |            |                      |              |
| 12.10.2                                                                                                    | 2011 15:11                | Mitarbeiter - | Hanna Meyer              | Dat        | 21        |      | README_    | 10_2_12_  | CSP1.tXt      |         | heruntergeladen | 0          |          |          |        |             |            |                      | E            |
| 12.10.2                                                                                                    | 2011 15:11                | Mitarbeiter - | Hanna Meyer              | Dat        | ei        |      | README 1   | 10 2 12   | CSP1 txt      | - 1     | heruntergeladen | 8          |          |          |        |             |            |                      |              |
| 12 10 2                                                                                                    | 2011 15:14                | System -      | rianna nicyci            | Dat        | ei        |      |            | TM2 11 4  | 2 exe         |         | hochgeladen     | 0          |          |          |        |             |            |                      |              |
| 12.10.2                                                                                                    | 2011 15:17                | Mitarbeiter - | Hanna Mever              | Dat        | ei        |      | XTM_OS_XT  | TM2_11_4  | 2.exe         | -       | heruntergeladen | 0          |          |          |        |             |            |                      |              |
| 12.10.2                                                                                                    | 2011 15:18                | Mitarbeiter - | Paul Paulsen             | Dat        | ei        |      | XTM_OS_XT  | TM2_11_4_ | 2.exe         |         | erneuert        | 0          |          |          |        |             |            |                      |              |
| 12.10.2                                                                                                    | 2011 15:19                | Mitarbeiter - | Paul Paulsen             | Dat        | ei        |      | README.tx  | t         |               |         | hochgeladen     | 0          |          |          |        |             |            |                      |              |
| 12.10.2                                                                                                    | 2011 17:44                | Mitarbeiter - | Hanna Meyer              | Dat        | ei        |      | testiäöümp | ort25_0   | 5_11_10_03_32 | 2.txt I | heruntergeladen | 0          |          |          |        |             |            |                      |              |
| 18.10.2                                                                                                    | 2011 11:18                | System –      |                          | Dat        | ei        | 2    | XTM_OS_XT  | TM2_11_4_ | 2.exe         | 1       | heruntergeladen | 0          |          |          |        |             |            |                      |              |
| 1 bis 1                                                                                                    | 0 von 30 Einträg          | en (gefilter  | rt von 178 Einträgen;    | )          |           |      |            |           |               |         |                 | Erster     | Zurück   | 1 2      | 3 1    | Vächster    | Letzt      | er                   |              |
|                                                                                                    |                           |               |                          |            |           |      |            |           |               |         |                 |            |          |          |        |             | (C)(C)     | SIMO 2011            | -            |

# Abmelden

Zum Schutz vor unbefugten Zugriff sollten Sie sich immer vom System abmelden. Ihre Sitzung wird spätestens mit dem Schließen aller Browserfenster beendet.

Onlinestack.com ist ein Produkt der:

COSIMO Vertriebs und Beratungs GmbH

Markt 129 04655 Kohren-Sahlis

Tel.: 034344 / 804-0 www.cosimo.de

Stand 26.10.2011